|         | GESTIO   | N DE SEGUR | RIDAD ' | Y SALUD EN E | EL TRABAJO          | Cooperativa | Nacional Educativa de Ahorro y Crédite |
|---------|----------|------------|---------|--------------|---------------------|-------------|----------------------------------------|
|         | REGI     | STRO DE S  | SALID   | A DE FUNC    | CIONARIO            |             | DONTIE<br>nte y Futuro Solidario       |
| Código: | IN-ST-02 | Versión:   | 2       | Vigencia:    | 10 de marzo de 2022 | Página:     | 1 de 10                                |

# 1. OBJETIVO

Registrar en la herramienta WorkManager la salida del funcionario para la ejecución de una actividad asignada por el jefe inmediato.

# 2. ALCANCE

Dejar el registro en la herramienta WorkManager de todas las salidas de los funcionarios a nivel general y con esto determinar las oportunidades de mejora con respecto al manual de funciones.

### 3. TÉRMINOS Y DEFINICIONES

# 3.1. N/A

### 4. DISPOSICIONES GENERALES

- **4.1.** Toda actividad, tarea o asignación de función que se realice fuera de las instalaciones de la Cooperativa a un funcionario, debe ser reportada por parte del jefe inmediato.
- **4.2.** Lugar de origen: Se debe de tener en cuenta que en el lugar de origen se toma la opción desde casa, hace referencia a que el funcionario antes de ingresar a las instalaciones de la oficina en su horario normal debe primero hacer la actividad designada. Y cuando se selecciona la opción desde la oficina es cuando el funcionario sale de las instalaciones de la cooperativa a realizar sus funciones.
- **4.3.** Cuando la asignación de la actividad es rechazada por el funcionario significa que el evento o actividad ha sido cancelado o postergado para otra fecha, para ello se debe reprogramar la asignación para la nueva actividad.

# 5. DESCRIPCIÓN DE ACTIVIDADES

- 5.1 Jefe Inmediato: debe iniciar sesión en la herramienta WorkManager.
- **5.1.1** Se selecciona la opción publicar para elegir el formulario <u>DELEGACION DE FUNCIONES</u> y dar clic en crear registro.

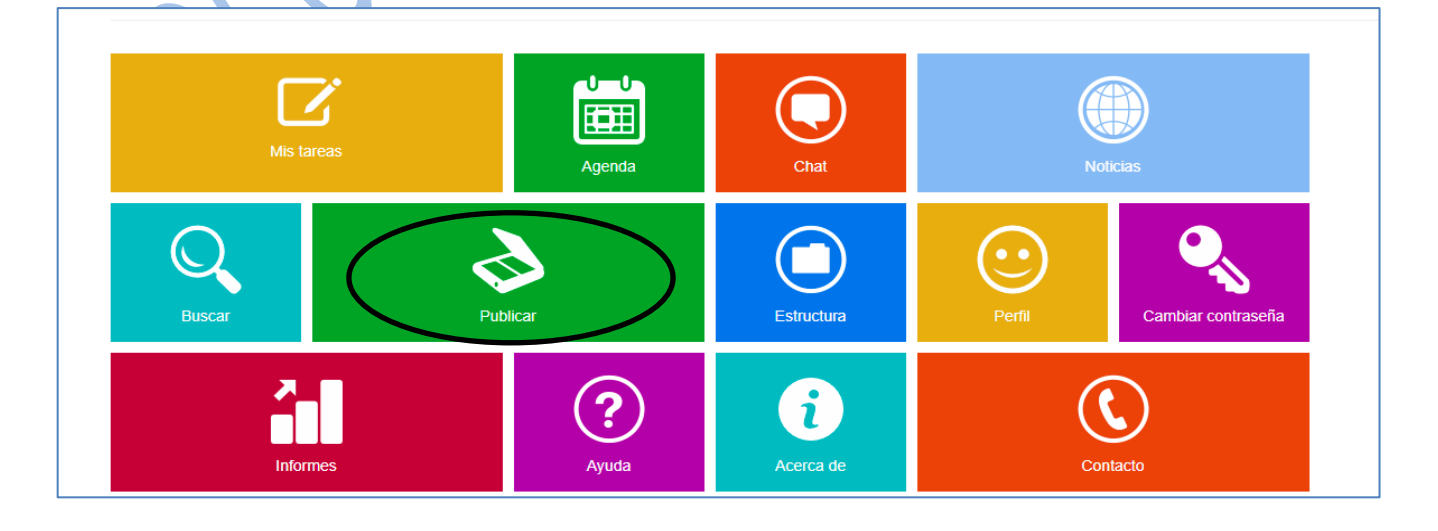

|         | GESTIO   | N DE SEGUI | RIDAD ` | Y SALUD EN E | EL TRABAJO          | Cooperativa | Nacional Educativa de Ahorro y Crédito |
|---------|----------|------------|---------|--------------|---------------------|-------------|----------------------------------------|
|         | REGI     | STRO DE S  | SALID   | A DE FUNC    | CIONARIO            |             | Donfie<br>nte y Futuro Solidario       |
| Código: | IN-ST-02 | Versión:   | 2       | Vigencia:    | 10 de marzo de 2022 | Página:     | 2 de 10                                |

| WorkManager E.D.                       | ® Inicio       | Escritorio <del>-</del> | Configuración <del>-</del> | Ayuda <del>•</del> | & ( | D a1     | 🗈 🖻 📫            | Ę |                  |             | 📄 jso       | <b>1</b> ₹        |
|----------------------------------------|----------------|-------------------------|----------------------------|--------------------|-----|----------|------------------|---|------------------|-------------|-------------|-------------------|
| Publicación de doc                     | umente         | os                      |                            |                    |     | (        | + Crear registro |   | Exportar a excel | 📕 Planillas | A Batches   | ¥ Eliminar filtro |
| Asignación de Funciones                |                | Y                       | • C                        | Consecutivo        | Ŧ   | Contiene | *                |   |                  | +           | Q Consultar | * 🗉               |
| Asignación de Funciones                | -              |                         |                            |                    |     |          |                  |   |                  |             |             |                   |
| formulario para realizar actividades o | comisiones fue | era de la oficina       | por orden del jefe         | inmediato          |     |          |                  |   |                  |             |             |                   |
| Cooperativa De Ahorro Y Crédito COC    | NFIE - DIREC   | CIÓN GENERA             | AL.                        |                    |     |          |                  |   |                  |             |             |                   |
| © 2022 - WorkManager E.D.®             |                |                         |                            |                    |     |          |                  |   |                  |             |             |                   |

**5.1.2** Diligenciar los datos correspondientes del formulario ASIGNACIÓN DE FUNCIONES el nombre inicial que se pone es el del funcionario quien va a hacer la comisión (tarea).

| workmanager E.D.®                                                                                                    | Inicio | Escritorio - | Configuración |
|----------------------------------------------------------------------------------------------------|--------|--------------|---------------|
| Asignación de                                                                                                    | Fund   | ciones       | S             |
| Regresar a la lista de formulario                                                                                                    | )S     |              |               |
| Nombre y Apellidos                                                                                                    |        |              |               |
| Seleccione un ítem                                                                                                    |        | •            |               |
| Area / Oficina                                                                                                    |        |              |               |
| Seleccione un ítem                                                                                                    |        | *            |               |
| Cargo                                                                                                    |        |              |               |
| Seleccione un ítem                                                                                                    |        | *            |               |
| FECHA Y HORA D<br>Fecha y Hora de Inicio de la A                                                                                                    | DE CC  | MISIO        | N             |
| FECHA Y HORA D<br>Fecha y Hora de Inicio de la A                                                                                                    | DE CC  | MISIO        | N             |
| FECHA Y HORA D<br>Fecha y Hora de Inicio de la A<br>M ©<br>Lugar de Origen                                                                          | DE CC  | MISIO        | N             |
| FECHA Y HORA D<br>Fecha y Hora de Inicio de la A<br>Elugar de Origen<br>Seleccione un ítem<br>Lugar de Destino                                      | DE CC  | MISIO        | N             |
| FECHA Y HORA D<br>Fecha y Hora de Inicio de la A<br>Elugar de Origen<br>Seleccione un ítem<br>Lugar de Destino<br>Descripción de la Actividad       | DE CC  | MISIO        | N             |
| FECHA Y HORA D<br>Fecha y Hora de Inicio de la A<br>Elugar de Origen<br>Seleccione un ítem<br>Lugar de Destino<br>Descripción de la Actividad       | DE CC  | MISIO        | N             |
| FECHA Y HORA D<br>Fecha y Hora de Inicio de la A<br>Elugar de Origen<br>Seleccione un ítem<br>Lugar de Destino<br>Descripción de la Actividad       | DE CC  | MISIO        | N             |
| FECHA Y HORA D<br>Fecha y Hora de Inicio de la A<br>E C<br>Lugar de Origen<br>Seleccione un ítem<br>Lugar de Destino<br>Descripción de la Actividad | DE CC  | MISIO        | N             |
| FECHA Y HORA D<br>Fecha y Hora de Inicio de la A<br>Elugar de Origen<br>Seleccione un ítem<br>Lugar de Destino<br>Descripción de la Actividad       | DE CC  | MISIO        | N             |

- **NOMBRE Y APELLIDOS:** Seleccione el nombre del funcionario a quien se le delegara la función.
- **AREA / OFICINA:** Seleccionar el nombre de la agencia u área de trabajo.
- **CARGO:** Seleccionar el nombre del cargo actual del funcionario a quien se le delegará la función.
- FECHA Y HORA DE COMISIÓN: Indicar el día, mes y año, y la hora de inicio de la tarea.
- LUGAR DE ORIGEN: escoger el lugar de donde se dirige el funcionario, será desde la casa o desde la empresa. Ver disposición general 4.2
- LUGAR DE DESTINO: Lugar donde se realiza la tarea o comisión, en lo posible registrar la dirección. Ejemplo: Colegio, centro de convenciones.
- DESCRIPCION DE LA ACTIVIDAD: Espacio libre para detallar la actividad a realizar. Ejemplo: cobro de cartera, consignación de cheques, etc. También se podrá puntualizar la ubicación dentro del sitio de trabajo, por ejemplo, la recepción del conjunto. dentro del lugar de destino y/o especificaciones de la actividad.
- Dar clic en el botón de seguir.

|         | GESTIO   | N DE SEGUI | RIDAD ' | Y SALUD EN I | EL TRABAJO          | Cooperativa | Nacional Educativa de Ahorro y Crédito |
|---------|----------|------------|---------|--------------|---------------------|-------------|----------------------------------------|
|         | REGI     | STRO DE S  | SALID   | A DE FUNC    | CIONARIO            |             | Donfie                                 |
| Código: | IN-ST-02 | Versión:   | 2       | Vigencia:    | 10 de marzo de 2022 | Página:     | 3 de 10                                |

| Paso N          | lo.1 Archivo         | y sticker                                                                                                  |                    |
|-----------------|----------------------|----------------------------------------------------------------------------------------------------|--------------------|
| Impresión del s | ticker:              |                                                                                                    |                    |
| ۲               | 0                    | ASIGNACIÓN DE FUNCIONES<br>Rasicado DE 70 2022022000001<br>Fectos 220020202 04.01.24 p.m.<br>Usuario: joc1 |                    |
| 0               | 0                    | 🚔 İmprimir sticker                                                                                         | $\bigcirc$         |
| 0               | 0                    |                                                                                                    | $( \mathfrak{D} )$ |
| Seleccione un a | archivo:<br>archivos |                                                                                                    |                    |

**5.1.3** Confirmar el nombre del funcionario asignado en la función. Primero dar clic en el botón "**Iniciar Proceso**" y luego se busca el nombre en la lista seleccionable. Cuando se encuentre se da "**ACEPTAR**" como se muestra en la imagen.

| Paso No.2 Workflow                                                                                                    |                                                                                                    |                   |
|----------------------------------------------------------------------------------------------------|----------------------------------------------------------------------------------------------------|-------------------|
| Procesos<br>Seleccione un proceso para iniciar:<br>Asignación de Funciones                                            | <ul> <li>Adjuntar los últimos 1 archivos radicados</li> <li>Adjuntar todos los archivos</li> <li>No adjuntar archivos</li> </ul> |                   |
| Cooperativa De Ahorro Y Crédito COONFIE - DIRECCIÓN GENERAL<br>© 2022 - WorkManager E.D.®                             |                                                                                                    | $( \Rightarrow )$ |
| WorkManager E.D.® Inicio Escritorio - Configuración - Ayr                                                             | uda- 🎎 🛞 🕼 🏛 🊔 🍁 📃                                                                                                    | 🗭 jsc1 🛩          |
| Paso No.2 Workflow                                                                                                    |                                                                                                    |                   |
| Procesos                                                                                                    | O Adjuntar los últimos 1 🛔 archivos radicados                                                                                    |                   |
| Seleccione un proceso para iniciar; USUARIOS responsab<br>Asignación de Funciones VIIII Advertencial Selecci<br>paso: | ione un responsable para el siguiente                                                                                            |                   |
| Cooperativa De Ahorro Y Crédito COONFIE - DIRECI ANDRES FELIPE SOL<br>© 2022 - WorkManager E.D.®                      | ANO CL T                                                                                                    | $\bigcirc$        |

|         | GESTIO   | N DE SEGUR | RIDAD | Y SALUD EN I | EL TRABAJO          | Cooperativa | Nacional Educativa de Ahorro y Crédito |
|---------|----------|------------|-------|--------------|---------------------|-------------|----------------------------------------|
|         | REGI     | STRO DE S  | SALID | A DE FUNC    | CIONARIO            |             | Donfie<br>nte y Futuro Solidario       |
| Código: | IN-ST-02 | Versión:   | 2     | Vigencia:    | 10 de marzo de 2022 | Página:     | 4 de 10                                |

Imagen de referencia que indica que el proceso ha sido culminado con éxito.

| Procesos de Workflow     Adjuntar los últimos 1      archivos radicados     Seleccióne un proceso para iniciar     Oriclar proceso     Oriclar proceso     No adjuntar archivos | Procesos de Workflow       Adjuntar los últimos 1 * archivos radicados.         Seleccione un proceso para iniciar.       Adjuntar todos los archivos         Delegación De Functiones       O trictar proceso         O trictar proceso       No adjuntar archivos | Paso No.2 Workflow                                                                    |                                                                                                    |
|----------------------------------------------------------------------------------------------------|----------------------------------------------------------------------------------------------------|---------------------------------------------------------------------------------------|----------------------------------------------------------------------------------------------------|
| Cooperativa De Ahorro Y Crédito COONFIE - DIRICO Proceso de workflow iniciado con éxito!                                                                                        | Cooperativa De Ahorro Y Crédito COONFIE - DIRTO<br>© 2021 - WorkManager ED,®<br>SERGIO ALEJANDRO CUELLA.,                                                                                                    | Procesos de Workflow<br>Seleccione un proceso para iniciar<br>Delegación De Funciones | Adjuntar los últimos 1 👙 archivos radicados<br>Adjuntar todos los archivos<br>No adjuntar archivos |
|                                                                                                    | SERGIO ALEJANDRO CUELLA V                                                                                                    | Delegación De Funciones + G incler proceso                                            | No adjuntar archivos                                                                               |

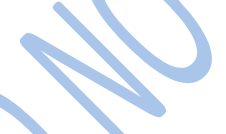

# 5.2. Funcionario

**5.2.1** Entrar con su login y contraseña, escoger la opción de "MIS TAREAS" para aceptar la comisión que se está otorgando.

| WorkManager E.D.® Inicio | Escritorio - | Configuración - | Ayuda <del>-</del> | - |         | ر)       | 232 | ٩   | Ę   |          |                    | 🌒 ne |
|--------------------------|--------------|-----------------|--------------------|---|---------|----------|-----|-----|-----|----------|--------------------|------|
| Escritorio               |              |                 |                    |   |         |          |     |     |     |          |                    |      |
|                          |              |                 |                    |   |         |          |     |     |     |          |                    | _    |
|                          |              |                 |                    |   |         | )        |     |     |     |          |                    |      |
| Mistareas                |              | Agenda          | J                  |   | Chat    | <b>ノ</b> |     |     |     | Noticias |                    |      |
|                          |              |                 |                    |   |         |          |     |     |     |          |                    |      |
|                          |              |                 |                    |   | C       | )        |     | Ŀ   | シ   |          |                    |      |
| Buscar                   | Pub          | olicar          |                    |   | Estruct | ura      |     | Per | fil |          | Cambiar contraseña |      |
| 2                        |              | (?              | $\mathbf{b}$       |   | G       |          |     |     |     |          |                    |      |
| Informes                 |              | Ayuda           | <b>′</b>           |   | Acerca  | de       |     |     |     | Contacto |                    |      |
|                          |              |                 |                    |   |         |          |     |     |     |          |                    |      |

|         | GESTIO   | N DE SEGUR |       | Y SALUD EN E | EL TRABAJO          | Cooperativa | Nacional Educativa de Ahorro y Crédito |
|---------|----------|------------|-------|--------------|---------------------|-------------|----------------------------------------|
|         | REGI     | STRO DE S  | SALID | A DE FUNC    | CIONARIO            |             | Donfie<br>nte y Futuro Solidario       |
| Código: | IN-ST-02 | Versión:   | 2     | Vigencia:    | 10 de marzo de 2022 | Página:     | 5 de 10                                |

5.2.2 Buscar la solicitud de comisión, dar clic en la descripción correcta.

|             |      | WorkMana   | ager E.D.® I                               | nicio Escri    | torio <del>-</del> Configura | ación <del>+</del> / | Ayuda <del>-</del> | \$ 0                                                                   | 4 🗎                                                   |                                                  | 4                                                                                         |                                                                                            |                                 | 8                     | nev1 <del>-</del> |            |
|-------------|------|------------|--------------------------------------------|----------------|------------------------------|----------------------|--------------------|------------------------------------------------------------------------|-------------------------------------------------------|--------------------------------------------------|-------------------------------------------------------------------------------------------|--------------------------------------------------------------------------------------------|---------------------------------|-----------------------|-------------------|------------|
| Tare        | eas  | recibic    | las (recib                                 | oidas)         |                              |                      |                    |                                                                        |                                                       |                                                  |                                                                                           | Escrit                                                                                     | pe el texto o                   | le búsque             | da                | 4          |
| Recibid     | as 🔻 | Enviadas 🗸 | Grupos 1 Cun                               | nplidas Libres | Devoluciones                 | Visto bueno          | Pospuestas         |                                                                        |                                                       |                                                  | Enviar a lote 🗸                                                                           | Archivadores -                                                                             | Lotes 🕶                         | Tarea                 | Exporta           | ar a Excel |
| Sel         | Se   | Comandos   | Remitente                                  | # Proceso      | Radicado                     | Inic                 | cio proceso        | Descripción                                                            |                                                       |                                                  |                                                                                           |                                                                                            | Pro                             | oceso                 |                   | Asunto     |
|             | •    | Archivador | NORMA<br>CRISTINA<br>ARTUNDUAGA<br>BOLAÑOS | 168455         | DF-01-2021093000000          | 30/<br>07:           | 09/202<br>25:35    | Radicado: DF-<br>PERDOMO LL<br>Auxiliar De Sei<br>2021 8:00AM  <br>mas | 01-2021093<br>JZ MIRYAM<br>rvicios Gene<br>Lugar de O | 0000005<br>  Area / (<br>erales   F<br>rigen: Ca | i   Nombre y Apellid<br>Dficina: Subgerenci<br>echa y Hora de Inic<br>asa   Lugar de Dest | os: 55154963   MOF<br>a Administrativa   Ca<br>io de la Actividad: S<br>ino: I.E. ATANASIO | RALES<br>argo:<br>ep 30<br>Leos | legación D<br>nciones | a                 | Funcic     |
| (<br> a) (a | 0    | (H)(H)     |                                            | h              |                              |                      |                    |                                                                        |                                                       |                                                  |                                                                                           |                                                                                            |                                 |                       | 1 - 1 de          | 1 ítems    |

5.2.3 Seleccionar la opción "DILIGENCIAR" para aprobar la solicitud.

| Funcionarios                                                                                                    | Remitente                                                                                                    |
|----------------------------------------------------------------------------------------------------|----------------------------------------------------------------------------------------------------|
| signación de Funciones   Proceso 180425   Paso 2   Estado en curso                                                                                                    | JULIAN SANTIAGO CUENCA CASTELLANO<br>Enviada el 22 de febrero de 2022 a las 4:23 p. m.                                                                            |
| Descripción                                                                                                    | Responsable                                                                                                    |
| Radicado: DF-07-20220222000003   Nombre y Apellidos: 1075219774   VARGAS POLANCO NESTOR<br>EDUARDO   Area / Oficina: Dirección de Transformación Digital y SIG   Cargo: Asesor de Gestión Documental y<br>2réditos Digitales   Fecha y Hora de Inicio de la Actividad: Feb 23 2022 5:30AM   Lugar de Origen: Oficina  <br>.ugar de Destino: BANCO   Descripción de la Leer más | JULIAN SANTIAGO CUENCA CASTELLANO<br>Recibida el 22 de febrero de 2022 e las 4:23 p. m.                                                                           |
| $\frown$                                                                                                    | Datos de ejecución                                                                                                    |
| Diligenciar campos del formulario inicial (Asignación de Funciones<br>Se deben ingresar datos adicionales                                                                                                    | <ul> <li>Dias hábiles para la fecha de vencimiento: 1 dias.</li> <li>La tarea vence el 23 de febrero de 2022 a las 4:23 p. m.</li> <li>Princitad: Alta</li> </ul> |

**5.2.4** Escoger la opción "NOTIFICACION AL FUNCIONARIO" y seleccionar "Aprobado" o "Rechazado" y das ENVIAR. *Ver disposición general 4.3* 

| Asignación de F<br>Regresar a la tarea | unciones (Radicado 000003) |
|----------------------------------------|----------------------------|
| Notificación al Funcionario            | ¥                          |
| Enviar<br>Regresar a la tarea          |                            |

|         | Cooperativa | Nacional Educativa de Ahorro y Crédito |   |           |                     |         |         |
|---------|-------------|----------------------------------------|---|-----------|---------------------|---------|---------|
|         |             | DONTIE<br>nte y Futuro Solidario       |   |           |                     |         |         |
| Código: | IN-ST-02    | Versión:                               | 2 | Vigencia: | 10 de marzo de 2022 | Página: | 6 de 10 |

5.2.5 Luego de aprobar o rechazar la delegación de función, se debe dar clic en "CUMPLIR".

| Reumplin       Devolver       Image: Archivos       Image: Resumen         Funcionarios       Asignación de Funciones   Proceso 180425   Paso 2   Estado en curso         Descripción       Radicado: DF-07-20220222000003   Nombre y Apellidos: 1075219774   VARGAS POLANCO NESTOR EDUARDO   Area / Oficina: Dirección de Transformación Digital y SIG   Cargo: Asesor de Gestión Documental y Créditos Digitales   Fecha y Hora de Inicio de la Actividad: Feb 23 2022 5:30AM   Lugar de Origen: Oficina   Lugar de Destino: BANCO   Descripción de la Leer más |                                                                          |                                                                                                    |
|----------------------------------------------------------------------------------------------------|--------------------------------------------------------------------------|----------------------------------------------------------------------------------------------------|
| Funcionarios         Asignación de Funciones   Proceso 180425   Paso 2   Estado en curso         Descripción         Radicado: DF-07-20220222000003   Nombre y Apellidos: 1075219774   VARGAS POLANCO NESTOR<br>EDUARDO   Area / Oficina: Dirección de Transformación Digital y SIG   Cargo: Asesor de Gestión Documental y<br>Créditos Digitales   Fecha y Hora de Inicio de la Actividad: Feb 23 2022 5:30AM   Lugar de Origen: Oficina  <br>Lugar de Destino: BANCO   Descripción de la Leer más                                                               | Cumplir Devolver                                                         | O Archivas C Resumen                                                                                                    |
| Asignación de Funciones   Proceso 180425   Paso 2   Estado en curso<br>Descripción<br>Radicado: DF-07-20220222000003   Nombre y Apellidos: 1075219774   VARGAS POLANCO NESTOR<br>EDUARDO   Area / Oficina: Dirección de Transformación Digital y SIG   Cargo: Asesor de Gestión Documental y<br>Créditos Digitales   Fecha y Hora de Inicio de la Actividad: Feb 23 2022 5:30AM   Lugar de Origen: Oficina  <br>Lugar de Destino: BANCO   Descripción de la Leer más                                                                                              | Funcionarios                                                             |                                                                                                    |
| Descripción<br>Radicado: DF-07-20220222000003   Nombre y Apellidos: 1075219774   VARGAS POLANCO NESTOR<br>EDUARDO   Area / Oficina: Dirección de Transformación Digital y SIG   Cargo: Asesor de Gestión Documental y<br>Créditos Digitales   Fecha y Hora de Inicio de la Actividad: Feb 23 2022 5:30AM   Lugar de Origen: Oficina  <br>Lugar de Destino: BANCO   Descripción de la Leer más                                                                                                    | Asignación de Funcie                                                     | ones   Proceso 180425   Paso 2   Estado en curso                                                                          |
| Radicado: DF-07-20220222000003   Nombre y Apellidos: 1075219774   VARGAS POLANCO NESTOR<br>EDUARDO   Area / Oficina: Dirección de Transformación Digital y SIG   Cargo: Asesor de Gestión Documental y<br>Créditos Digitales   Fecha y Hora de Inicio de la Actividad: Feb 23 2022 5:30AM   Lugar de Origen: Oficina  <br>Lugar de Destino: BANCO   Descripción de la Leer más                                                                                                    | Deceriación                                                              |                                                                                                    |
| Radicado: DF-07-20220222000003   Nombre y Apellidos: 1075219774   VARGAS POLANCO NESTOR<br>EDUARDO   Area / Oficina: Dirección de Transformación Digital y SIG   Cargo: Asesor de Gestión Documental y<br>Créditos Digitales   Fecha y Hora de Inicio de la Actividad: Feb 23 2022 5:30AM   Lugar de Origen: Oficina  <br>Lugar de Destino: BANCO   Descripción de la Leer más                                                                                                    | Descripcion                                                              |                                                                                                    |
|                                                                                                    | Radicado: DF-07-2022                                                     | 20222000003   Nombre y Apellidos: 1075219774   VARGAS POLANCO NESTOR                                                      |
|                                                                                                    | EDUARDO   Area / Ofi<br>Créditos Digitales   Fe<br>Lugar de Destino: BAN | cha y Hora de Inicio de la Actividad: Feb 23 2022 5:30AM   Lugar de Origen: Oficina  <br>ICO   Descripción de la Leer más |

Finaliza el proceso dando clic en el botón "Aceptar".

| ROS<br>a las 2:51 p. m.       |
|-------------------------------|
| a las 2:51 p. m.              |
|                               |
|                               |
| R CARDONA<br>a las 2:51 p. m. |
|                               |
| Af                            |

# 5.3. SEGURIDAD Y SALUD EN EL TRABAJO

- **5.3.1** Ingresar con su login y contraseña para acceder a la comisión aceptada por el funcionario.
- 5.3.2 Ingresar por la opción de "MIS TAREAS".

| WorkManager E.D.® | Inicio | Escritorio -  | Configuración - | Ayuda - | - 25 |         | a#     | <b>e</b> | <u></u> | E |          |                    | 🈩 ne |
|-------------------|--------|---------------|-----------------|---------|------|---------|--------|----------|---------|---|----------|--------------------|------|
| Escritorio        |        |               |                 |         |      |         |        |          |         |   |          |                    |      |
|                   |        |               |                 |         |      |         |        |          |         |   |          |                    |      |
|                   | 7      | $\overline{}$ |                 |         |      | C       |        |          |         |   |          |                    |      |
| Mis ta            | reas   | $\mathcal{I}$ | Agenda          | J       |      | Cha     | ι<br>ι |          |         |   | Noticias |                    |      |
|                   |        |               |                 |         |      | 6       |        |          |         |   |          | •                  |      |
| Q                 |        |               | <b>S</b>        |         |      | C       | リ      |          | Ċ       | シ |          |                    |      |
| Buscar            |        | Pu            | blicar          |         |      | Estruct | ura    |          | Per     | n |          | Cambiar contraseña |      |
|                   |        |               | ?               | )       |      | G       |        |          |         |   | C        | )                  |      |
| Inform            | nes    |               | Ayuda           |         |      | Acerca  | de     |          |         |   | Contacto | ,                  |      |

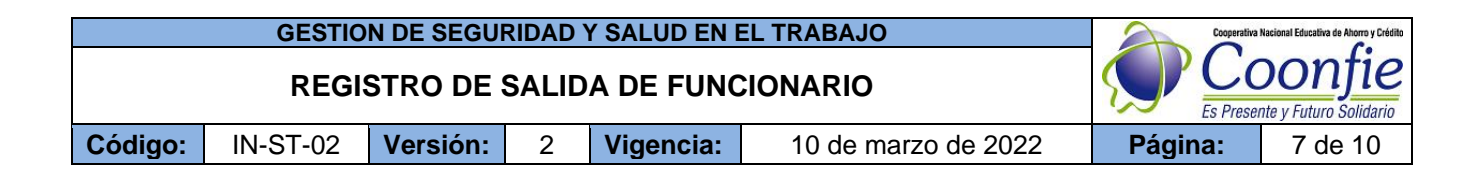

**5.3.3** Dar clic en Diligenciar para recibir o conocer la solicitud de la comisión.

| Seguridad v Salud en el Trabajo                                                                                                    | Remitente                                                                                                    |
|----------------------------------------------------------------------------------------------------|----------------------------------------------------------------------------------------------------|
| signación de Funciones   Proceso 180425   Paso 4   Estado en curso                                                                                                    | ANGELA PATRICIA CASTRO VALENZUELA<br>Enviada el 22 de febrero de 2022 a las 4:30 p. m.                                                   |
| Descripción                                                                                                    | Responsable                                                                                                    |
| Radicado: DF-07-20220222000003   Nombre y Apellidos: 1075219774   VARGAS POLANCO NESTOR<br>EDUARDO   Area / Oficina: Dirección de Transformación Digital y SIG   Cargo: Asesor de Gestión Documental y<br>2réditos Digitales   Fecha y Hora de Inicio de la Actividad: Feb 23 2022 5:30AM   Lugar de Origen: Oficina  <br>ugar de Destino: BANCO   Descripción de la Leer más | JULIAN SANTIAGO CUENCA CASTELLANO<br>Recibida el 22 de febrero de 2022 a las 4:30 p. m.                                                  |
|                                                                                                    | Datos de ejecución                                                                                                    |
| Diligenciar campos del formulario inicial (Asignación de Funciones)<br>Se deben ingresar datos adicionales                                                                                                    | <ul> <li>Días hábiles para la fecha de vencimiento: 2 días.</li> <li>La tarea vence el 24 de febrero de 2022 a las 4:30 p. m.</li> </ul> |

5.3.4 Dar clic en "Aceptación SST (Recibido)" y posteriormente dar clic en "ENVIAR".

# Asignación de Funciones (Radicado 000003)

| F            | Regresar a la tarea                                                                                                    |
|--------------|----------------------------------------------------------------------------------------------------|
|              | Aceptación SST                                                                                                    |
|              | Recibido v                                                                                                    |
|              | Enviar<br>Regresar a la tarea                                                                                                    |
| (            | Cooperativa De Ahorro Y Crédito COONFIE - DIRECCIÓN GENERAL                                                                                                    |
| (            | © 2022 - WorkManager E.D.®                                                                                                    |
|              |                                                                                                    |
| 3.5          | Luego de aprobar o rechazar la delegación de función, se debe dar clic en "CUMPLIR".                                                                                                    |
|              |                                                                                                    |
| ( 🔹          | Cumplir Devolver O Archivos Resumen                                                                                                    |
| $\mathbf{k}$ |                                                                                                    |
|              | Seguridad y Salud en el Trabajo                                                                                                    |
|              | Asignación de Funciones   Proceso 180425   Paso 4   Estado en curso                                                                                                    |
|              |                                                                                                    |
|              | Descripción                                                                                                    |
|              | Radicado: DF-07-20220222000003   Nombre y Apellidos: 1075219774   VARGAS POLANCO NESTOR<br>EDUARDO   Area / Oficina: Dirección de Transformación Digital y SIG   Cargo: Asesor de Gestión Documental y<br>Créditos Digitales   Fecha y Hora de Inicio de la Actividad: Feb 23 2022 5:30AM   Lugar de Origen: Oficina  <br>Lugar de Destino: BANCO   Descripción de la Leer más |
|              |                                                                                                    |

|         | Cooperativa | Nacional Educativa de Ahorro y Crédito |   |           |                     |         |         |
|---------|-------------|----------------------------------------|---|-----------|---------------------|---------|---------|
|         |             | Donfie                                 |   |           |                     |         |         |
| Código: | IN-ST-02    | Versión:                               | 2 | Vigencia: | 10 de marzo de 2022 | Página: | 8 de 10 |

Para finalizar el proceso de recibido de la delegación, se debe dar clic en el botón "Aceptar".

| Funcionarios                                                                                                    | Advertencia! Realmente desea cumplir esta tarea? |             | INTE<br>ANDRES FELIPE SOLANO CLAROS                                                    |
|----------------------------------------------------------------------------------------------------|--------------------------------------------------|-------------|----------------------------------------------------------------------------------------|
| Delegation De Punciones   Pidaso IA                                                                                             | Escriba su comentario aquí (Opcional)            |             | Enviada el 8 de octubre de 2021 a las 2:51 p. m.                                       |
| Descripción<br>Radicado: DE-07-20211008000008 I No                                                                              | imbre i                                          | h           | nsable                                                                                 |
| ALEJANDRO   Area / Oficina: Dirección<br>de Inicio de la Actividad: Oct 8 2021 2.3<br>Descripción de la Actividad : Prueba Intr | de Tra<br>OPM  <br>Acepta                        | ar Qancelar | SERGIO ALEJANDRO CUELLAR CARDONA<br>Recibilda el 6 de octubre de 2021 a las 2-51 p. m. |
|                                                                                                    |                                                  | Datos       | de ejecución                                                                           |
| Diligenciar campos del formu                                                                                                    | Ilario inicial (Delegación De Funciones)         | III Días h  | nábiles para la fecha de vencimiento: 1 dias.                                          |

# 5.4 SUBGERENTE ADMINISTRATIVO.

5.4.1 Ingresar con su login y contraseña y da clic en la opción Mis Tareas.

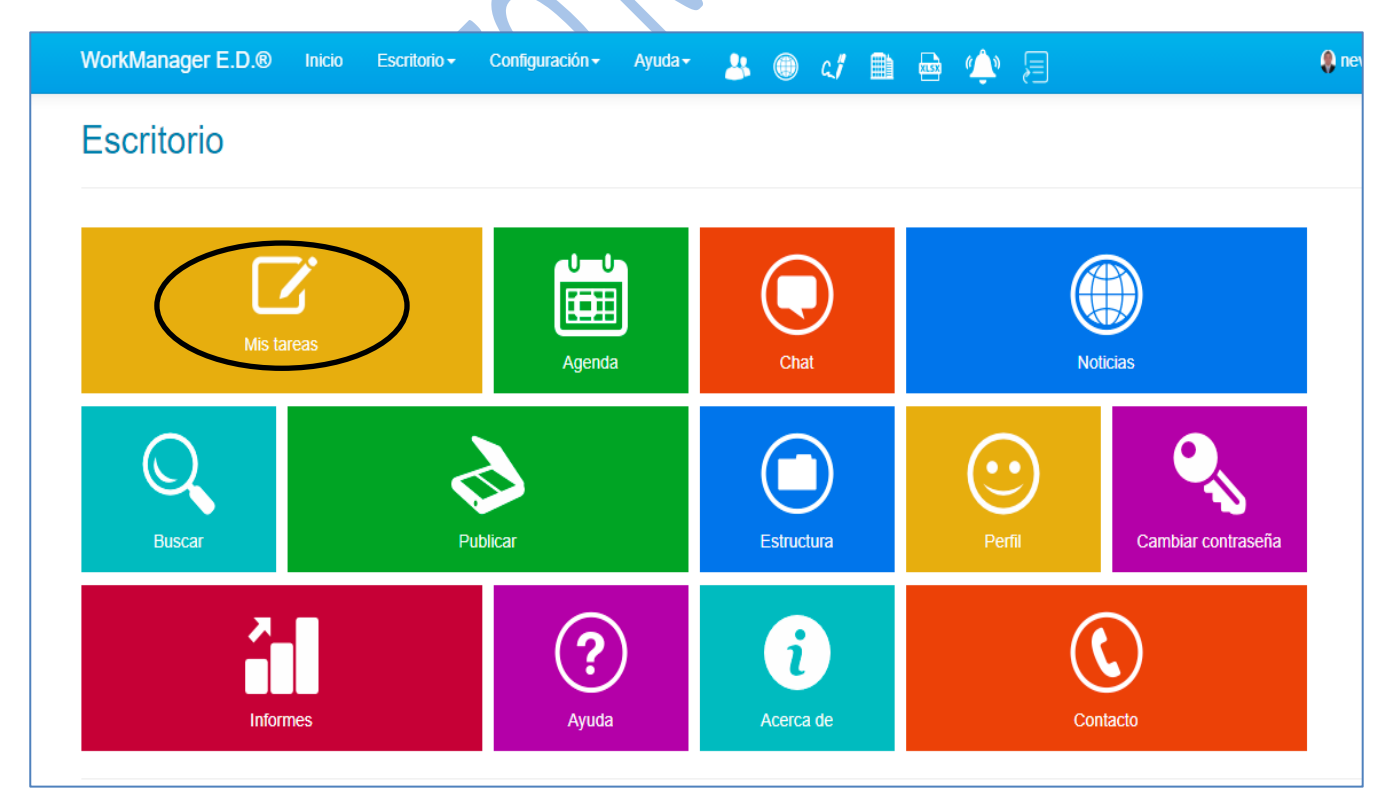

|         | GESTIO   | N DE SEGUR                       | RIDAD ' | Y SALUD EN E | EL TRABAJO          | Cooperativa | Nacional Educativa de Ahorro y Crédito |
|---------|----------|----------------------------------|---------|--------------|---------------------|-------------|----------------------------------------|
|         |          | DONTIE<br>nte y Futuro Solidario |         |              |                     |             |                                        |
| Código: | IN-ST-02 | Versión:                         | 2       | Vigencia:    | 10 de marzo de 2022 | Página:     | 9 de 10                                |

**5.4.2** Dar clic en Diligenciar.

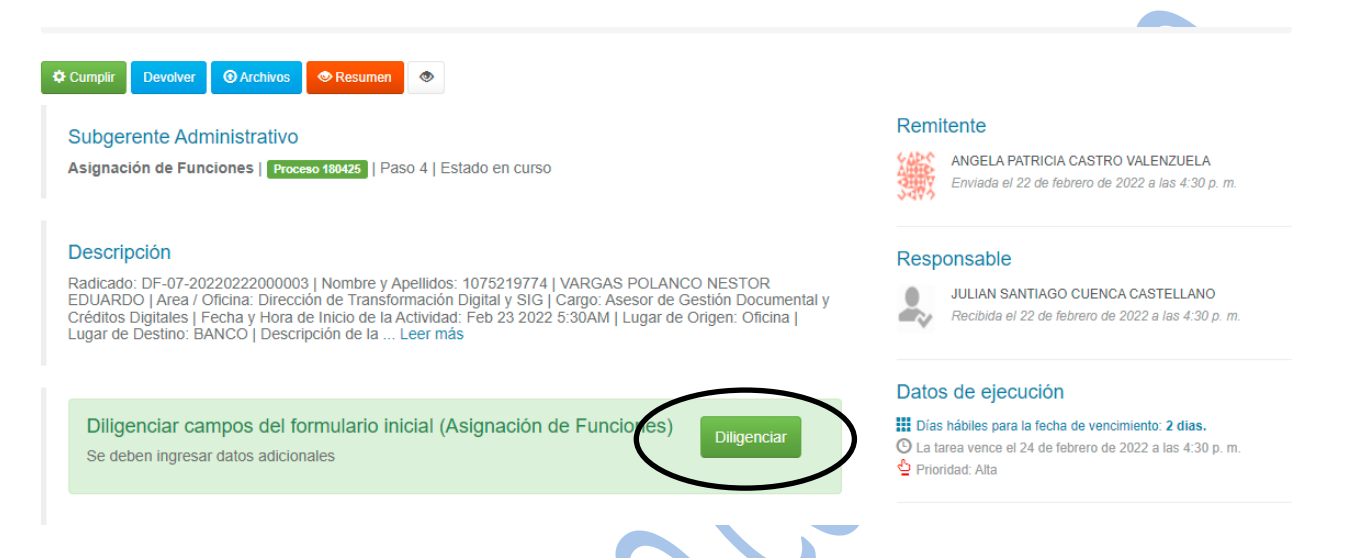

### 5.4.3 En aprobación el Subgerente Administrativo, debe seleccionar la opción Aprobado y Enviar.

| Regres |                                                                                                    |
|--------|----------------------------------------------------------------------------------------------------|
|        | sar a la tarea                                                                                              |
| Aprob  | ación Sub Administrativo                                                                                    |
| Selec  | cione un ítem 🔹                                                                                             |
| Selec  | ccione un ítem                                                                                              |
|        | ٩                                                                                                    |
| Aprot  | bado                                                                                                    |
|        |                                                                                                    |
| Coope  | arativa <b>De Aborro V Crédito COONEIE</b> - DIRECCIÓN GENERAL                                              |
| coope  |                                                                                                    |
| © 2021 | - WorkManager E.D.®                                                                                         |
|        |                                                                                                    |
|        |                                                                                                    |
|        |                                                                                                    |
| .4     | Dar clic en la opción "Cumplir" para terminar con el proceso de "asignación de funciones".                  |
|        |                                                                                                    |
| _      |                                                                                                    |
|        |                                                                                                    |
| *      | Cumplir Devolver @ Archivos @ Resumen @                                                                     |
|        |                                                                                                    |
|        | Subgerente Administrativo                                                                                   |
|        | Asignación de Funciones   Proceso 180425   Paso 4   Estado en curso                                         |
|        |                                                                                                    |
|        |                                                                                                    |
|        | Descripción                                                                                                 |
|        | Radicado: DF-07-20220222000003   Nombre y Apellidos: 1075219774   VARGAS POLANCO NESTOR                     |
|        | EDUARDO   Area / Oficina: Dirección de Transformación Digital y SIG   Cargo: Asesor de Gestión Documental y |

La versión vigente y controlada de este documento, solo podrá ser consultada a través de la red informática (Intranet) corporativa. La copia o impresión diferente a la publicada, será considerada como documento no controlado y su uso indebido no es responsabilidad de COONFIE

Lugar de Destino: BANCO | Descripción de la ... Leer más

| GESTION DE SEGURIDAD Y SALUD EN EL TRABAJO |          |          |   |           |                     |         | Nacional Educativa de Ahorro y Crédito |
|--------------------------------------------|----------|----------|---|-----------|---------------------|---------|----------------------------------------|
| REGISTRO DE SALIDA DE FUNCIONARIO          |          |          |   |           |                     |         | DONTIE<br>nte y Futuro Solidario       |
| Código:                                    | IN-ST-02 | Versión: | 2 | Vigencia: | 10 de marzo de 2022 | Página: | 10 de 10                               |

Para finalizar el proceso de recibido de la asignación, se debe dar clic en el botón "Aceptar".

| Funcionarios                                                                                                    | Advertencia! Realmente desea cumplir esta tarea?                                                                                                    | ente                                                                                         |
|----------------------------------------------------------------------------------------------------|----------------------------------------------------------------------------------------------------|----------------------------------------------------------------------------------------------|
| Delegación De Funciones   Proceso 176                                                                                                    | Escriba su comentario aquí (Opcional)                                                                                                    | ANDRES FELIPE SOLANO CLAROS<br>Enviada el 8 de octubre de 2021 a las 2:51 p. m.              |
| Descripción                                                                                                    |                                                                                                    | nsable                                                                                       |
| Radicado: DF-07-20211008000008   No<br>ALEJANDRO   Area / Oficina: Dirección<br>de Inicio de la Actividad: Oct 8 2021 2:30<br>Descripción de la Actividad : Prueba Intr | Indice Trained Control Control | SERGIO ALEJANDRO CUELLAR CARDONA<br>ancelar Recibida el 8 de octubre de 2021 a las 2:51 p.m. |
|                                                                                                    |                                                                                                    | Datos de ejecución                                                                           |
| Diligenciar campos del formu                                                                                                    | lario inicial (Delegación De Funciones)                                                                                                    | III Días hábiles para la fecha de vencimiento: 1 dias.                                       |

# 6. DOCUMENTOS RELACIONADOS

N/A

| 7. CONTROL DE CAMBIOS                                                                                  |                                                                                                    |                                                         |                     |                                                  |  |  |  |  |  |
|----------------------------------------------------------------------------------------------------|----------------------------------------------------------------------------------------------------|---------------------------------------------------------|---------------------|--------------------------------------------------|--|--|--|--|--|
| La trazabilidad de los cambios generados en el documento podrá ser consultada en el Listado Maestro de |                                                                                                    |                                                         |                     |                                                  |  |  |  |  |  |
| Documentos.                                                                                            |                                                                                                    |                                                         |                     |                                                  |  |  |  |  |  |
| Versión                                                                                                | Descripción Del                                                                                                    | l Cambio                                                | Fecha de Aprobación |                                                  |  |  |  |  |  |
| 2                                                                                                    | 2 Cambio del nombre del instructivo. Se reforma el objetivo y el<br>2 alcance del documento. Se actualizan las imágenes de<br>referencia. |                                                         |                     |                                                  |  |  |  |  |  |
| Elaborado Por:                                                                                         |                                                                                                    | Revisado Por:                                           |                     | Aprobado Por:                                    |  |  |  |  |  |
| SERGIO ALEJAN<br>CARDONA<br>Cargo: Analista SIG                                                        | IDRO CUELLAR                                                                                                    | ANDRES FELIPE<br>CLAROS<br>Cargo: Director de T.D y SIG | SOLANO              | NÉSTOR BONILLA RAMÍREZ<br>Cargo: Gerente General |  |  |  |  |  |